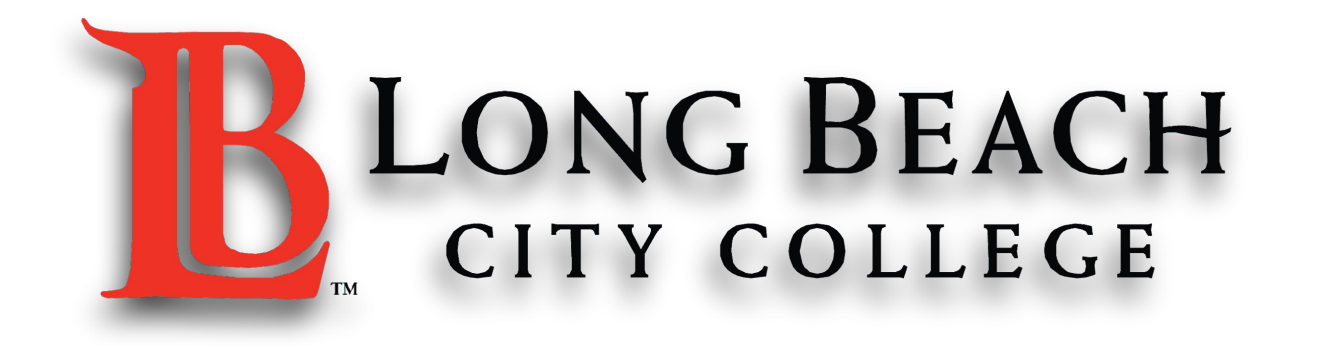

# **Zoom Guide for Students**

~ The ESL Learning Center Technology Series ~

# Joining a Zoom Meeting

# **Step 1: Open Your Email**

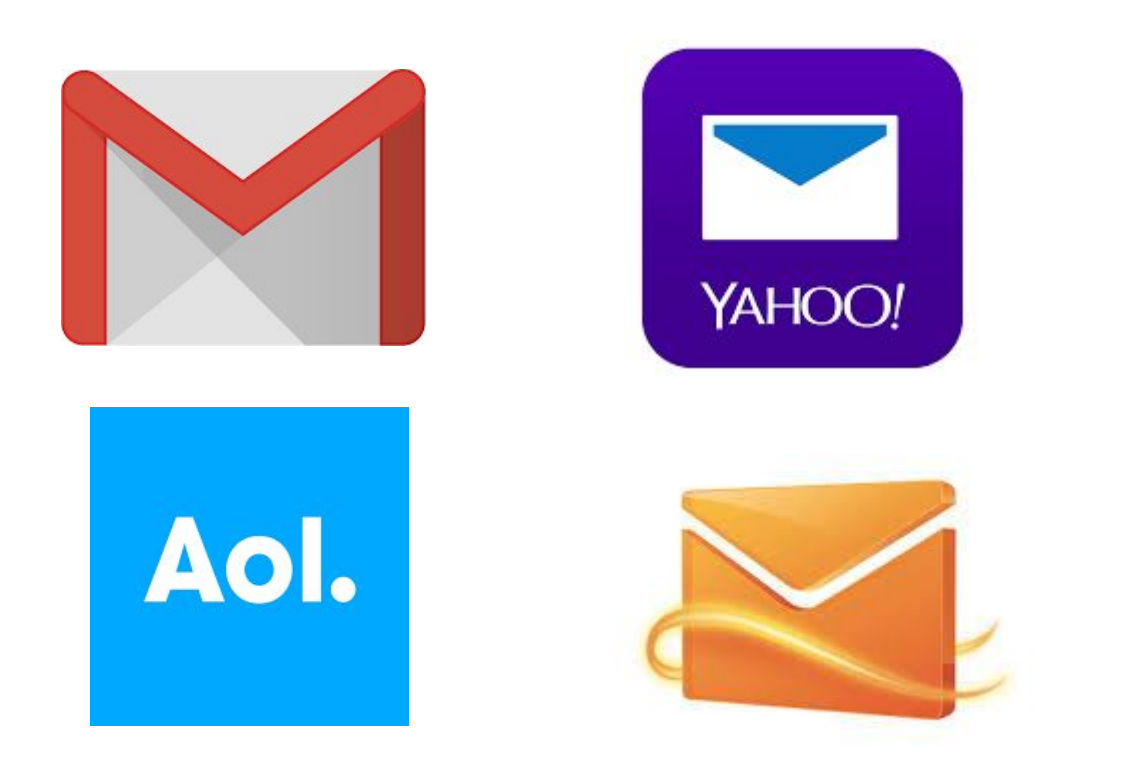

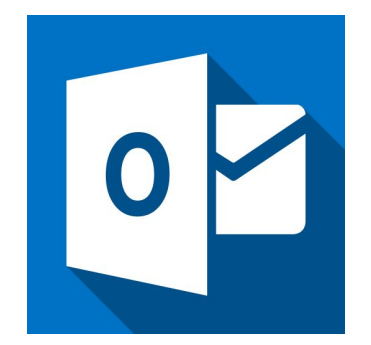

### You have two choices for step 2:

- Join online by clicking the URL (link) OR
  - Join by dialing a phone number

# Online - Step 2: Click the URL (link) in the email

Hi there,

| Faith is inviting you to a scheduled Zoom meeting.                                                                                                    |                                    |
|----------------------------------------------------------------------------------------------------|------------------------------------|
| Topic: Grammar Workshop                                                                                                    |                                    |
| Time: May 25, 2020 05:00 PM Pacific Time (US and Canada)                                                                                                    |                                    |
| Join from PC, Mac, Linux, iOS or Androic https://cccconfer.zoom.us/j/93334383113?pw                                                                                                    | d=Y2xsQkJ1NzROOG1DVlpNbTFFNSszUT09 |
|                                                                                                    |                                    |
| Or iPhone one-tap (US Toll): +13126266799,93334383113# or +16468769923,933343                                                                                                    | 83113#                             |
|                                                                                                    |                                    |
| Dr Telephone:                                                                                                    |                                    |
| Dr Telephone:<br>Dial:                                                                                                    |                                    |
| Or Telephone:<br>Dial:<br>+1 312 626 6799 (US Toll)                                                                                                    |                                    |
| Or Telephone:<br>Dial:<br>+1 312 626 6799 (US Toll)<br>+1 646 876 9923 (US Toll)                                                                                                    |                                    |
| Or Telephone:<br>Dial:<br>+1 312 626 6799 (US Toll)<br>+1 646 876 9923 (US Toll)<br>+1 301 715 8592 (US Toll)                                                                                                    | Click here                         |
| Or Telephone:<br>Dial:<br>+1 312 626 6799 (US Toll)<br>+1 646 876 9923 (US Toll)<br>+1 301 715 8592 (US Toll)<br>+1 346 248 7799 (US Toll)                                                                                        | Click here                         |
| Or Telephone:<br>Dial:<br>+1 312 626 6799 (US Toll)<br>+1 646 876 9923 (US Toll)<br>+1 301 715 8592 (US Toll)<br>+1 346 248 7799 (US Toll)<br>+1 669 900 6833 (US Toll)                                                           | Click here                         |
| Or Telephone:<br>Dial:<br>+1 312 626 6799 (US Toll)<br>+1 646 876 9923 (US Toll)<br>+1 301 715 8592 (US Toll)<br>+1 346 248 7799 (US Toll)<br>+1 669 900 6833 (US Toll)<br>+1 253 215 8782 (US Toll)                              | Click here                         |
| Or Telephone:<br>Dial:<br>+1 312 626 6799 (US Toll)<br>+1 646 876 9923 (US Toll)<br>+1 301 715 8592 (US Toll)<br>+1 346 248 7799 (US Toll)<br>+1 669 900 6833 (US Toll)<br>+1 253 215 8782 (US Toll)<br>Meeting ID: 933 3438 3113 | Click here                         |

Or Skype for Business (Lync): SIP:93334383113.608422@lvnc.zoom.us

### **Online - Step 3: Click "Allow"**

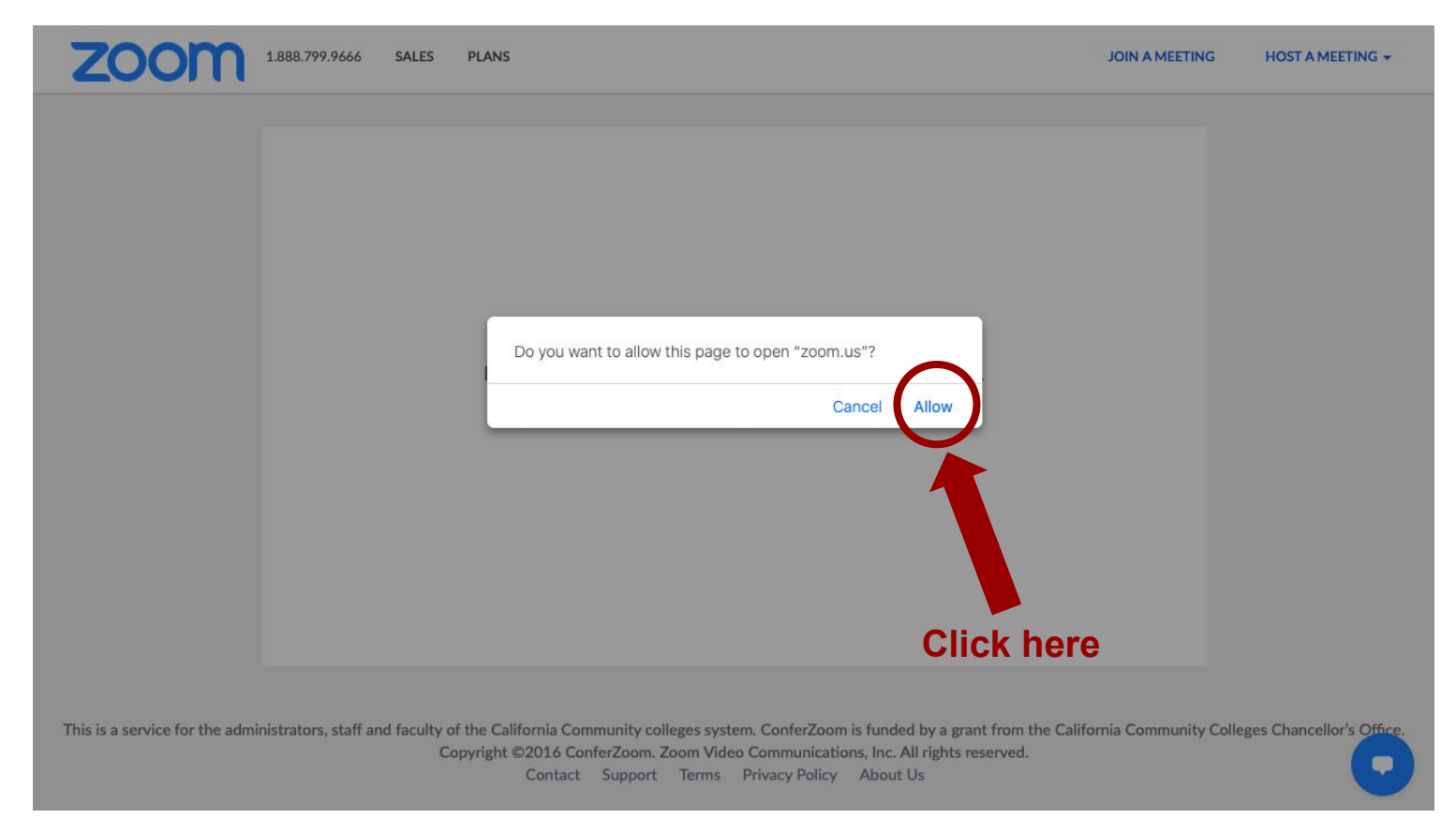

### Online - Step 4: If nothing opens, click the blue text

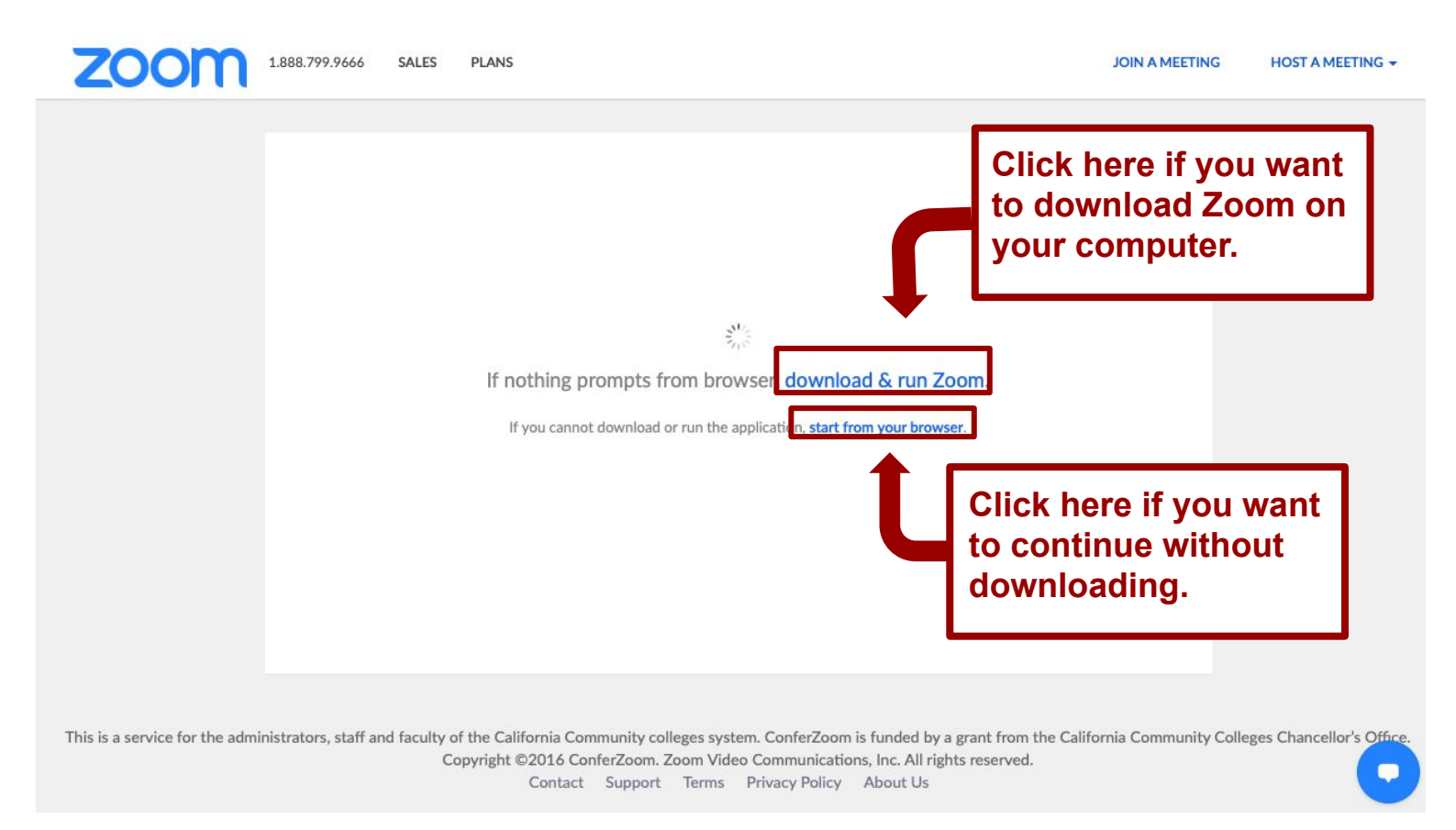

### **Online - Step 5: Click "Join With Computer Audio"**

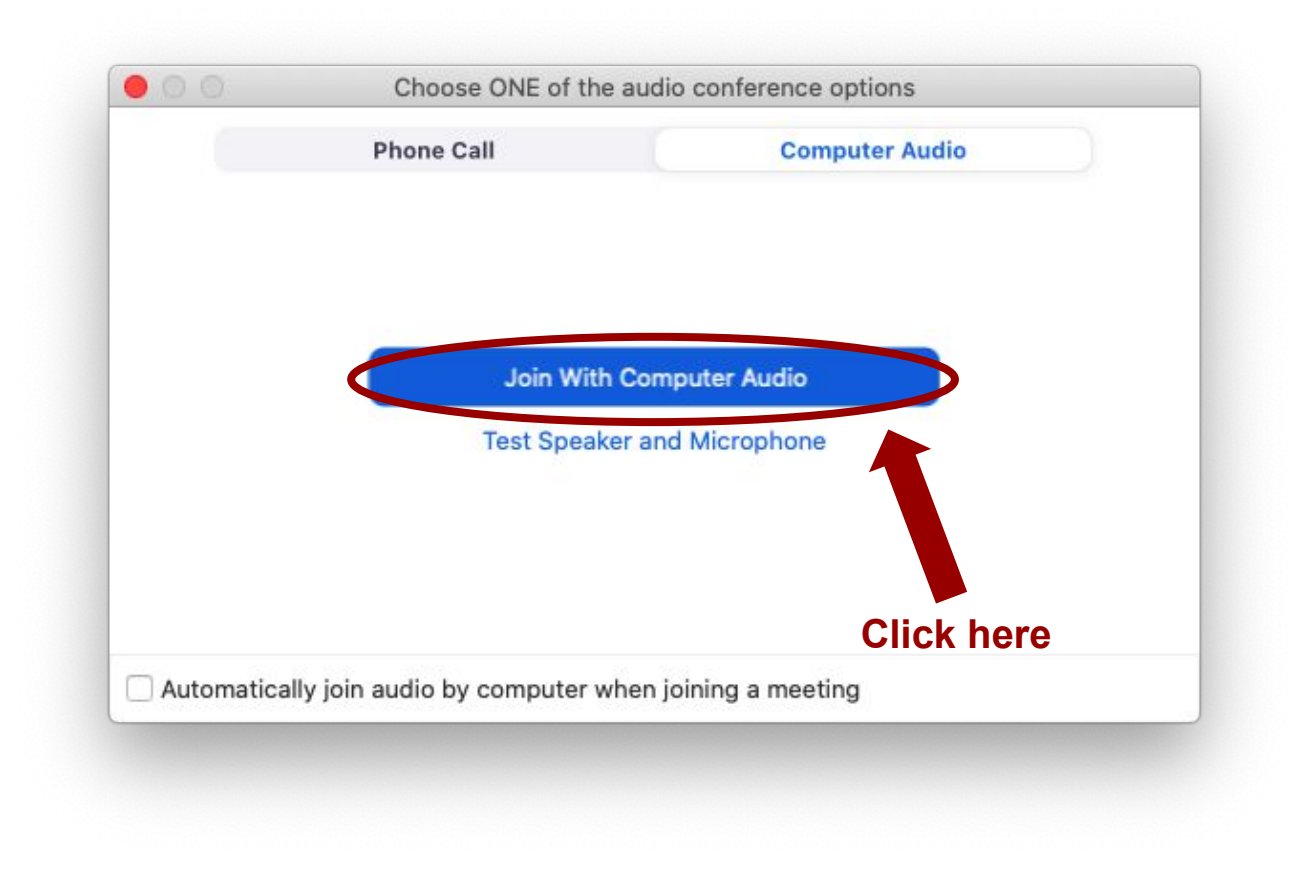

# **Online - Zoom should now open!**

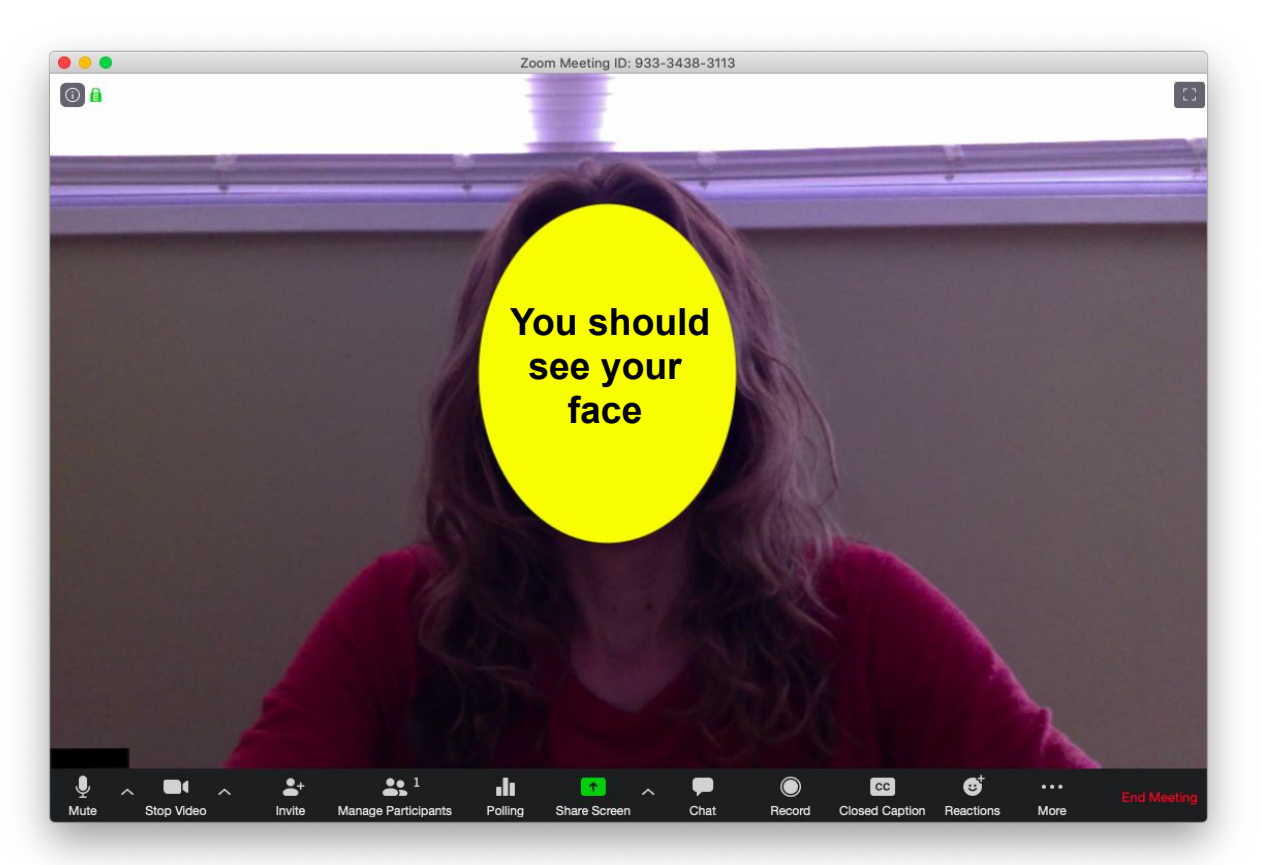

# Dial - Step 2: Dial a phone number in the email

Hi there,

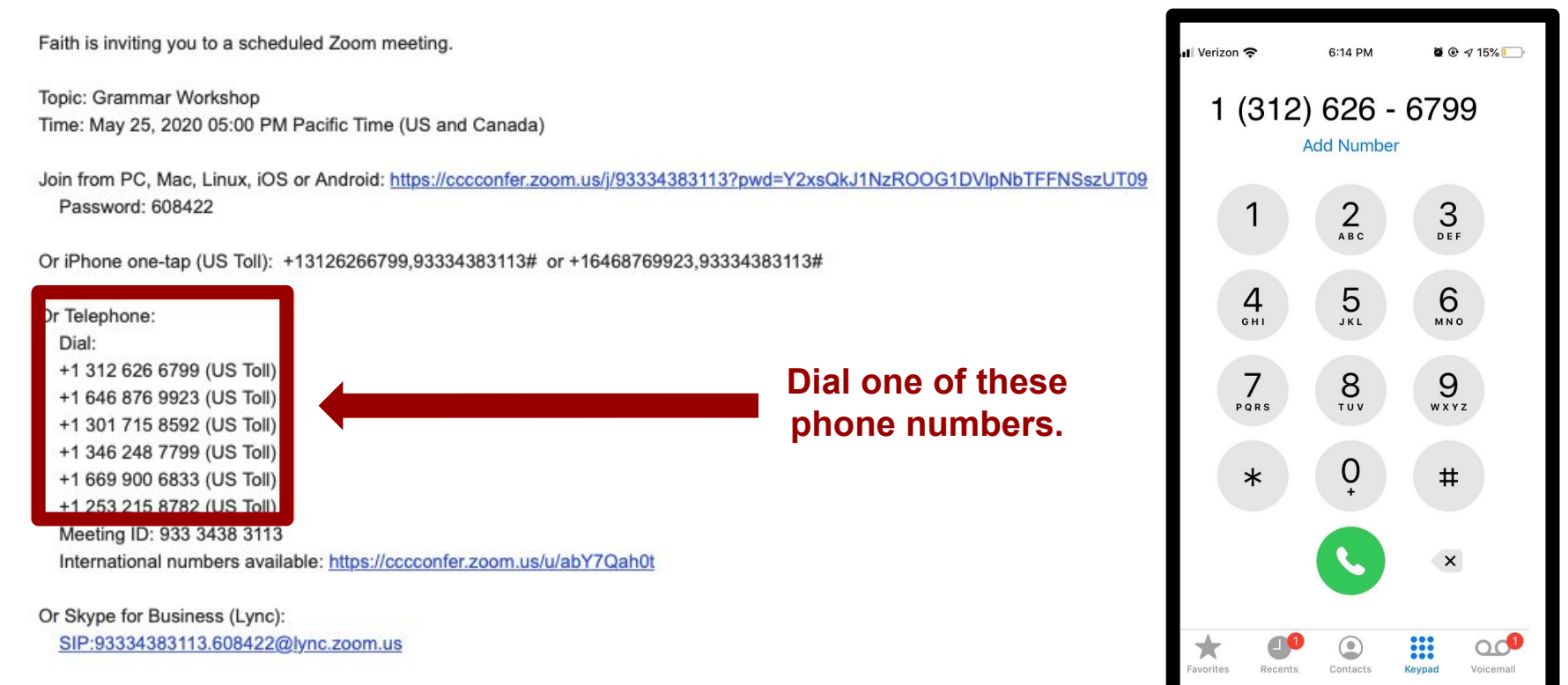

# **Dial - Step 2: Enter the Meeting ID**

Hi there,

Faith is inviting you to a scheduled Zoom meeting.

Topic: Grammar Workshop Time: May 25, 2020 05:00 PM Pacific Time (US and Canada)

Join from PC, Mac, Linux, iOS or Android: <u>https://cccconfer.zoom.us/j/93334383113?pwd=Y2xsQkJ1NzROOG1DVlpNbTFFNSs</u> Password: 608422

Or iPhone one-tap (US Toll): +13126266799,93334383113# or +16468769923,93334383113#

#### Or Telephone:

#### Dial:

- +1 312 626 6799 (US Toll)
- +1 646 876 9923 (US Toll)
- +1 301 715 8592 (US Toll)
- +1 346 248 7799 (US Toll)
- +1 669 900 6833 (US Toll)

Meeting ID: 933 3438 3113

International numbers available: https://cccconfer.zoom.us/u/abY7Qah0t

Enter the meeting ID on your dialpad when prompted.

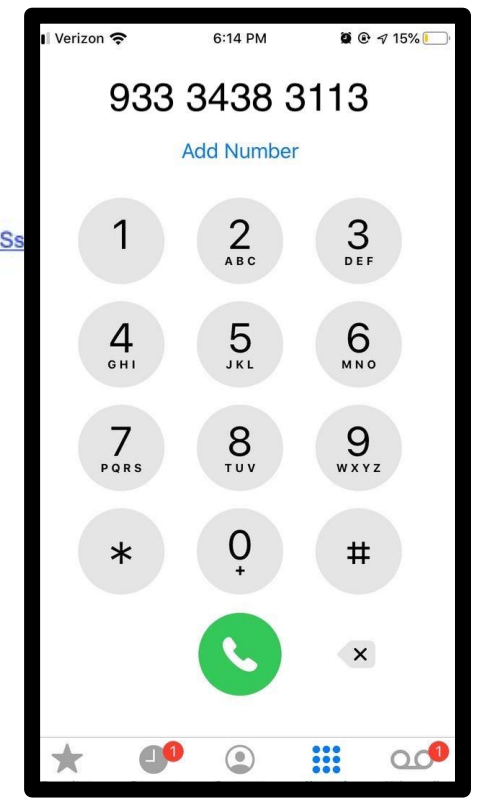

Or Skype for Business (Lync):

SIP:93334383113.608422@lync.zoom.us

### **Dial - Zoom should now open!**

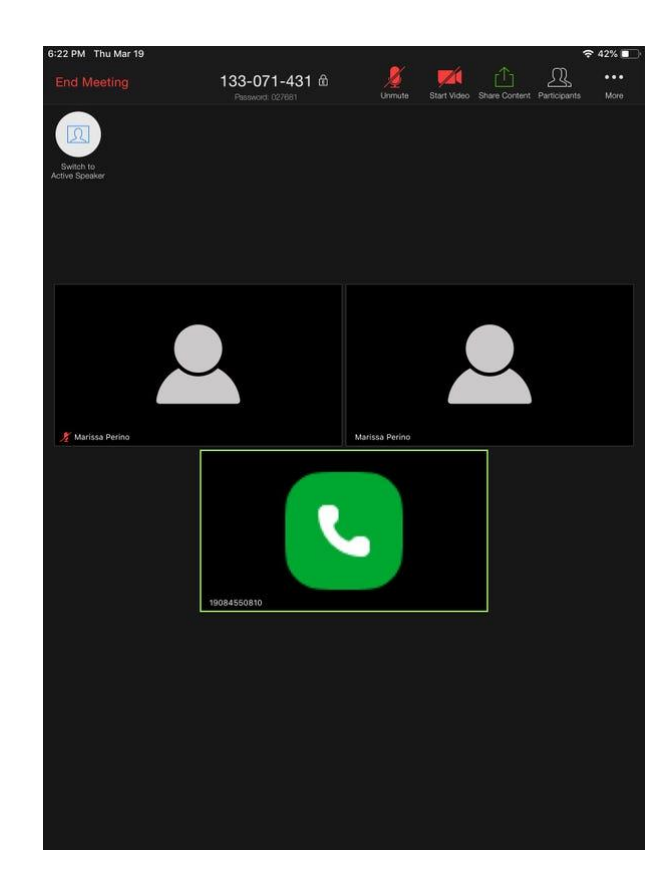

You may see a screen that looks like this. If you join Zoom by dialing in, you will see a phone symbol instead of your face.

# Other Screens You May Sometimes See

# You Might See: A Waiting Room Screen

Zoom

– 🗆 X

Please wait, the meeting host will let you in soon.

Zoom Testing 4/7/2020

Test Computer Audio

# You Should: Wait for the Meeting to Start

Zoom

– 🗆 X

Please wait, the meeting host will let you in soon.

Zoom Testing 4/7/2020

Test Computer Audio

### You Might See: A Password Screen

×

Zoom

#### **Enter meeting password**

Meeting password

Join Meeting Cancel

# You Should: Find and Type in the Password

Hi there,

Faith is inviting you to a scheduled Zoom meeting.

Topic: Grammar Workshop Time: May 25, 2020 05:00 PM Pacific Time (US and Canada)

Join from PC. Mac. Linux, iOS or Android: https://cccconfer.zoom.us/j/93334383113?pwd=Y2xsQkJ1NzROOG1DVIpNbTFFNSszUT09

Password: 608422

Or iPhone one-tap (US

+13126266799,93334383113# or +16468769923,93334383113#

Or Telephone:

Dial:

+1 312 626 6799 (US Toll) +1 646 876 9923 (US Toll) +1 301 715 8592 (US Toll) +1 346 248 7799 (US Toll) +1 669 900 6833 (US Toll)

+1 253 215 8782 (US Toll)

If you need a meeting password, find it here in the invitation email. Copy it or remember it, and then paste or type it on the password screen.

Meeting ID: 933 3438 3113

International numbers available: https://cccconfer.zoom.us/u/abY7Qah0t

Or Skype for Business (Lync):

SIP:93334383113.608422@lync.zoom.us

# You Might See: A Meeting ID Screen

#### Join a Meeting

Meeting ID or Personal Link Name

Your meeting ID is a 9, 10, or 11-digit number

Join

# You Should: Find and Type in the Meeting ID

Hi there,

Faith is inviting you to a scheduled Zoom meeting.

Topic: Grammar Workshop Time: May 25, 2020 05:00 PM Pacific Time (US and Canada)

Join from PC, Mac, Linux, iOS or Android: <u>https://cccconfer.zoom.us/j/93334383113?pwd=Y2xsQkJ1NzROOG1DVlpNbTFFNSszUT09</u> Password: 608422

Or iPhone one-tap (US Toll): +13126266799,93334383113# or +16468769923,93334383113#

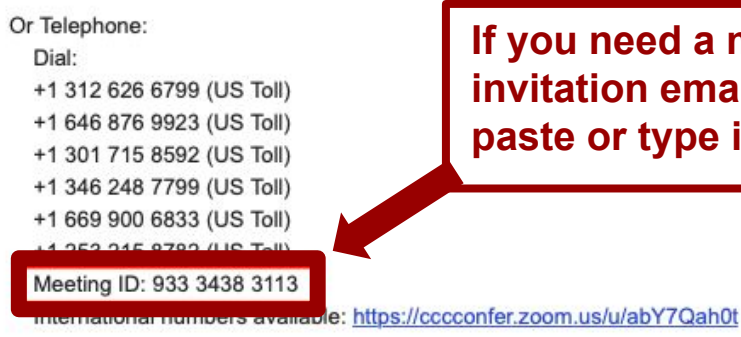

Or Skype for Business (Lync): SIP:93334383113.608422@lync.zoom.us If you need a meeting ID, find it here in the invitation email. Copy it or remember it, and then paste or type it on the meeting ID screen.

# Meeting Controls

# **Computer View - Meeting Controls Overview**

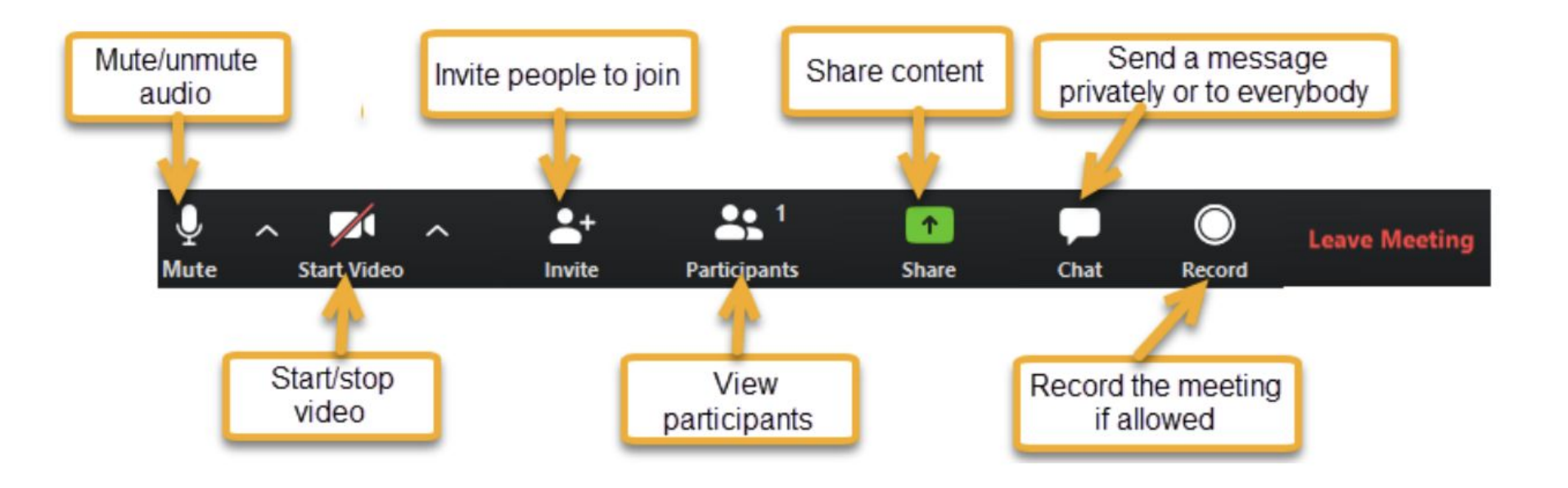

# **Computer View - Click "Manage Participants"**

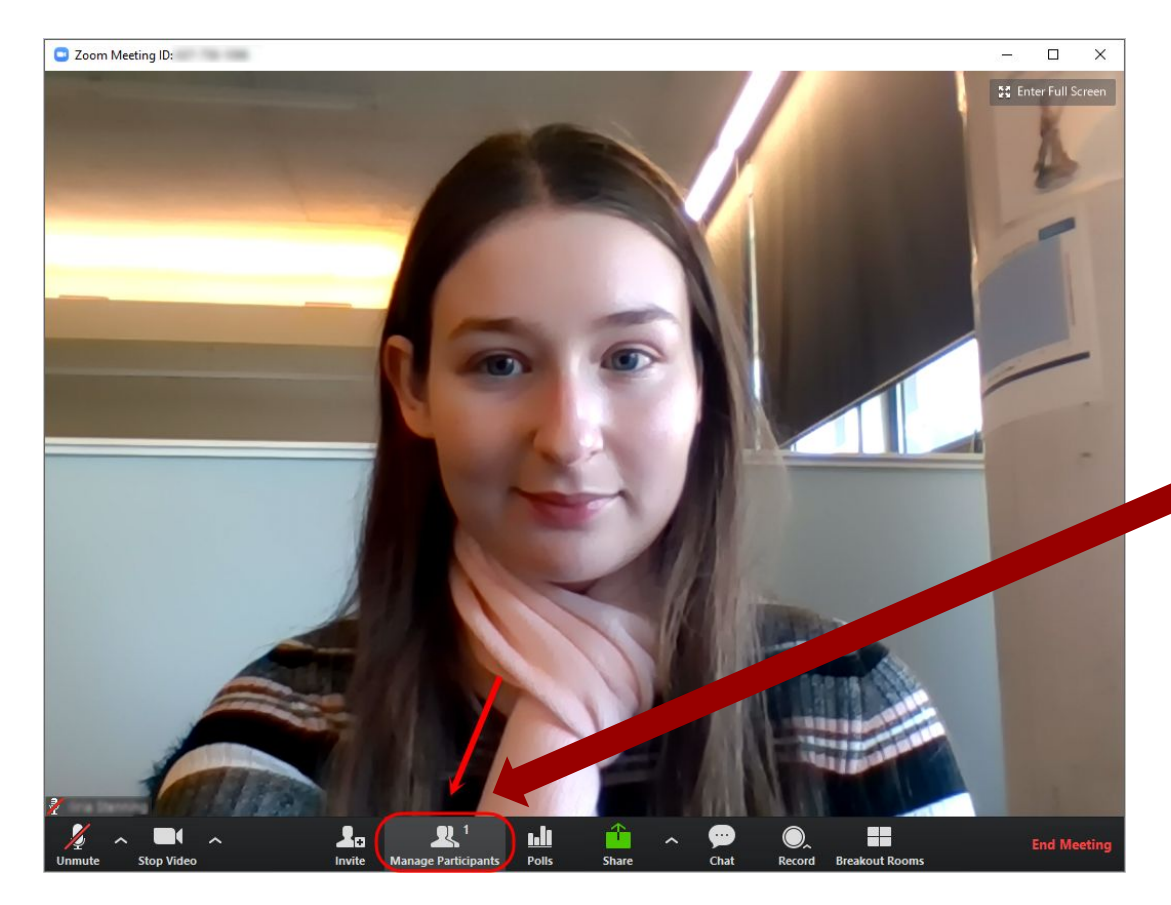

Click "Manage Participants" to open reaction options.

# **Computer View - Manage Participants Open**

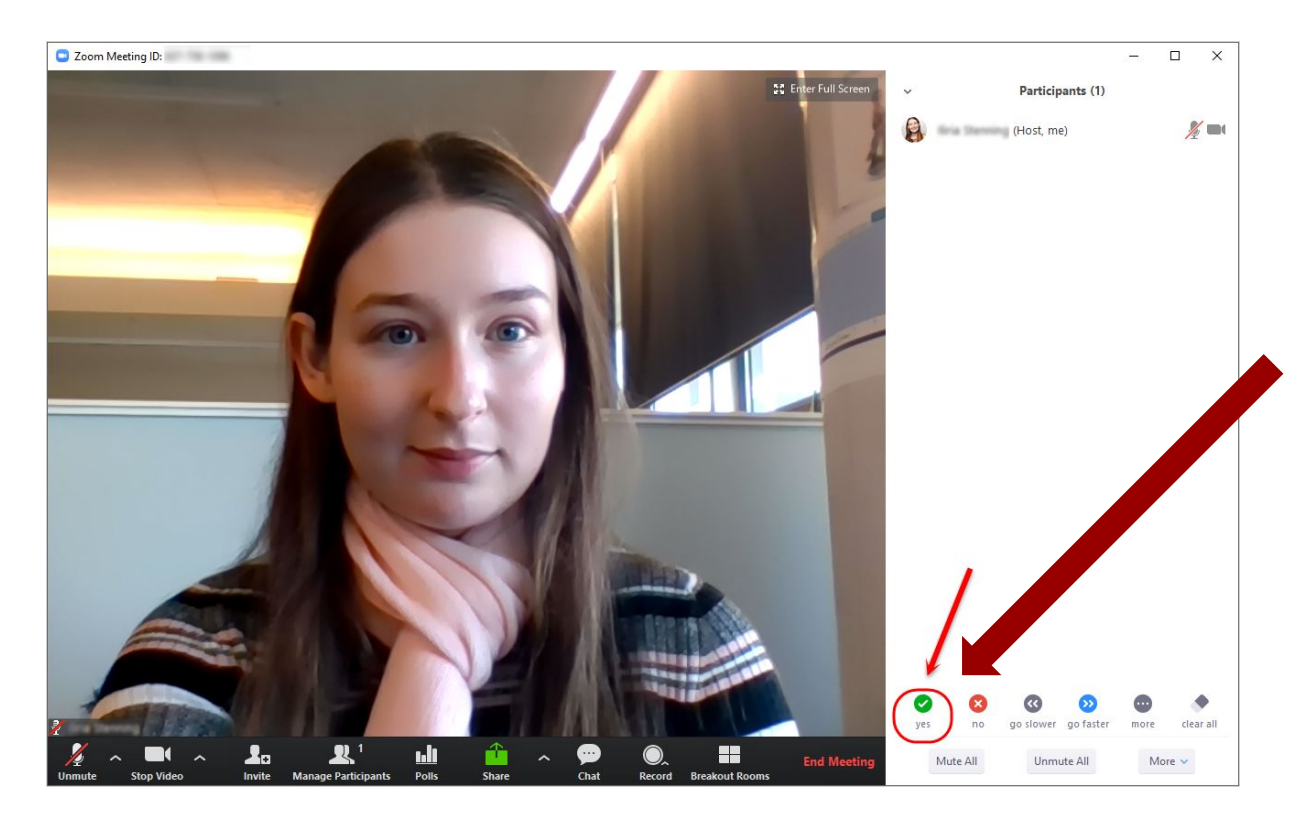

A sidebar will open to the right. You can choose from the reactions at the bottom of the sidebar. For example, click "yes" to answer "yes" to the instructor's question.

# **Computer View - Reactions**

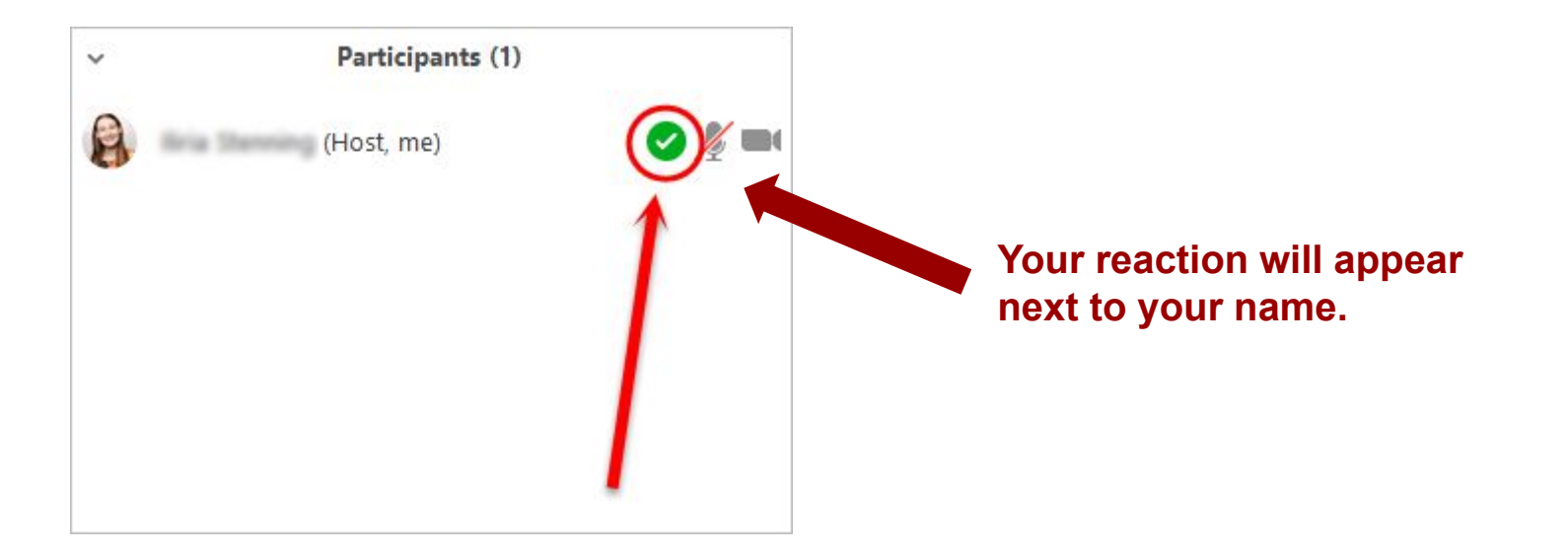

### **Computer View - More Reactions**

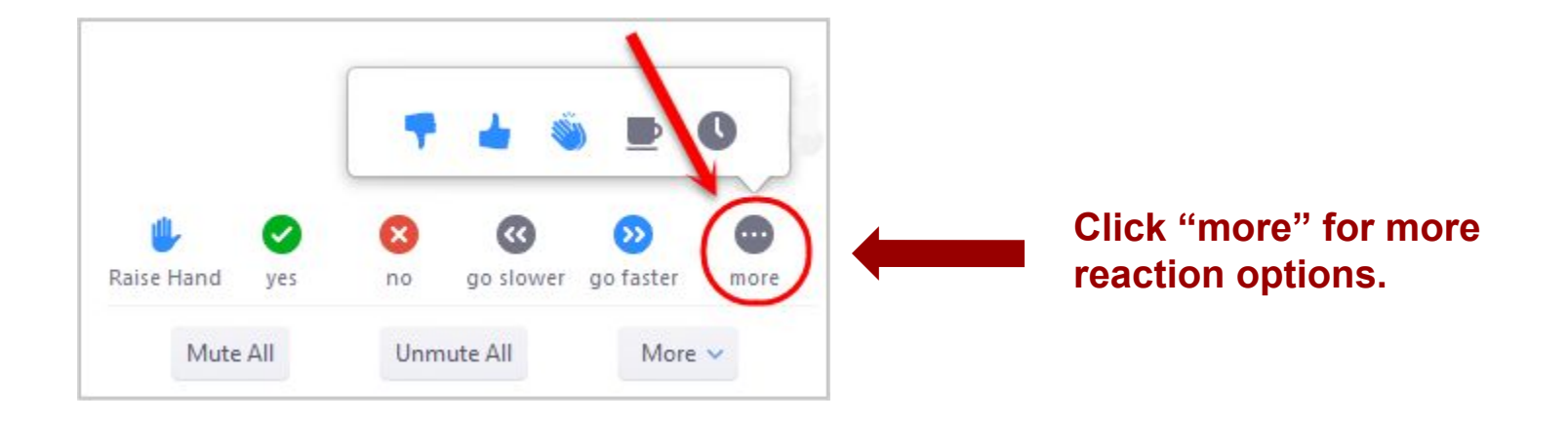

### **Computer View - Ask a Question**

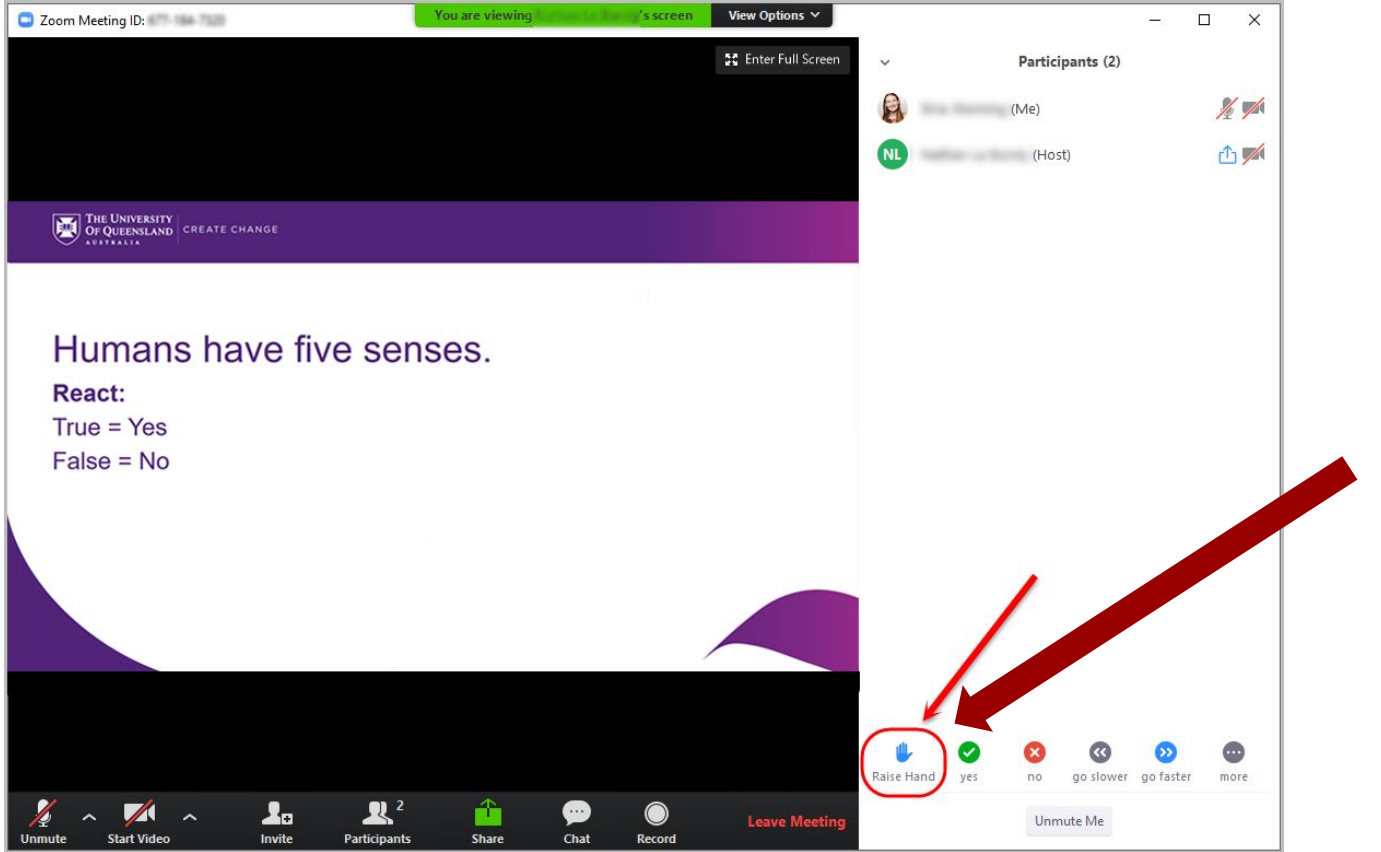

Click "Raise hand" if you want to ask the instructor a question.

# **Computer View - Share Content**

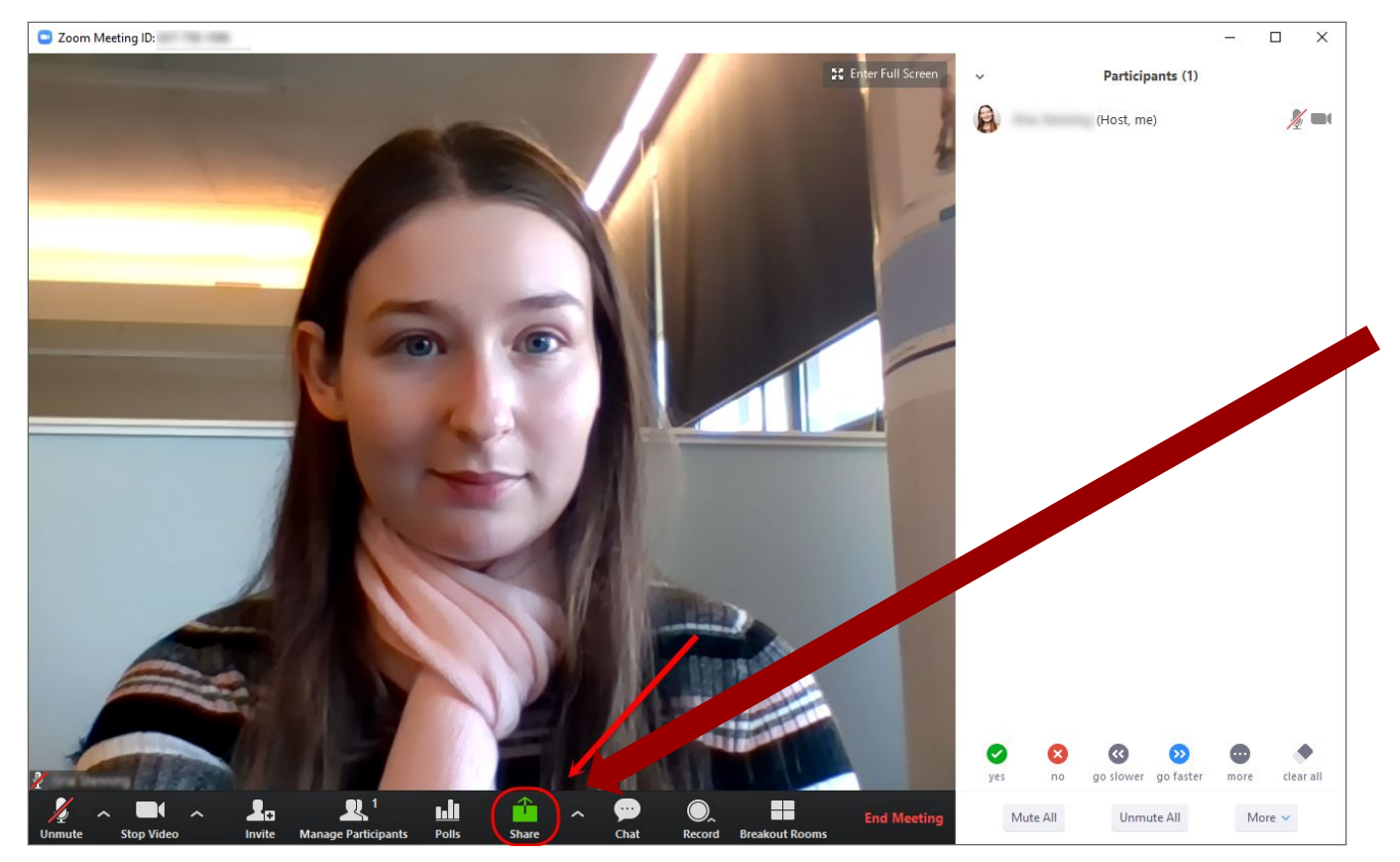

Click "Share" to show the instructor or class your PowerPoint presentation or other content on your computer screen.

### **Mobile Phone - Control Overview**

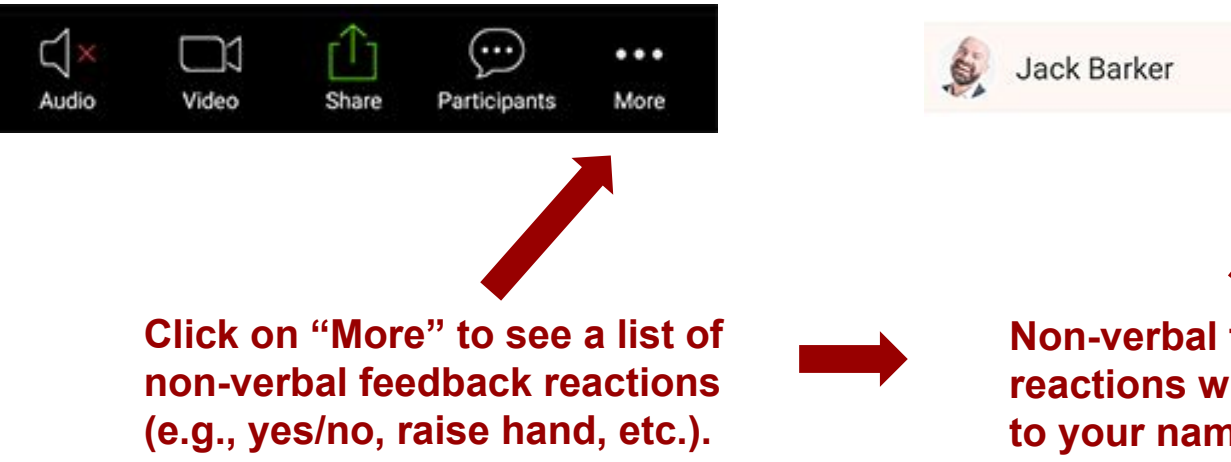

Non-verbal feedback reactions will display next to your name like this.